## Quickbooks Desktop – Linking Accounts

1. Log into the South Shore Banking online platform

|                                                                                                    | SOUTH SHORE<br>BANK          |
|----------------------------------------------------------------------------------------------------|------------------------------|
| Returning clients logging in                                                                          | Username                     |
| for the first time?                                                                                   | Save (                       |
| Your temporary Password will be the<br>last 6 digits of your SSN/TIN<br>PLUS your 5 digit zip code.   | Password                     |
| Business                                                                                              |                              |
| You should've received two emails.<br>One with your username and one<br>with your temporary password. | Login                        |
| If you are having trouble,<br>please call us at 781.682.3715.                                         | Personal Enrollment          |
|                                                                                                    | Forgot Login?                |
|                                                                                                    | Check My Browser             |
|                                                                                                    | Trouble Testing Your Browser |

2. Hover over the Additional Services tab and select Connectivity for Quicken and Quickbooks

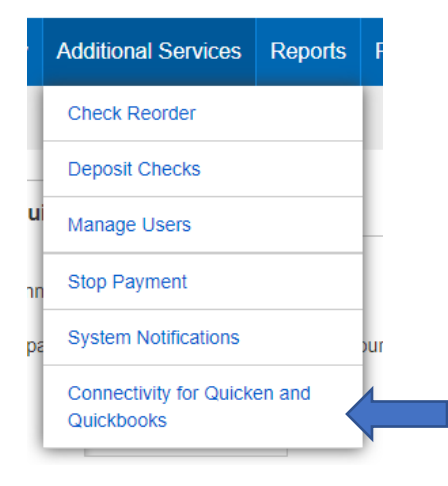

3. Create a password

| elcome to Direct Connect Re          |                                                      |                                                                                                    | To begin according your accounts, simply onter your Licer       |
|--------------------------------------|------------------------------------------------------|----------------------------------------------------------------------------------------------------|-----------------------------------------------------------------|
| nter and confirm the password        | set Password<br>d below that you wish to use. Your p | assword must be between 11 and 32 characters.                                                                | ID and new Direct Connect password into the add account wizard. |
| New Password:                        |                                                      | Password Requirements                                                                                        |                                                                 |
| Re-enter Password:                   |                                                      | Between 11 and 32 characters<br>Must contain letters, numbers and special characters<br>Passwords must match |                                                                 |
| ) I agree to the terms and<br>Update | conditions of the Online Banki                       | g Access Agreement.                                                                                          |                                                                 |

4. Log out of the South Shore Bank platform

- 5. Open Quickbooks Desktop
- 6. Find Bank Feeds in the left hand menu

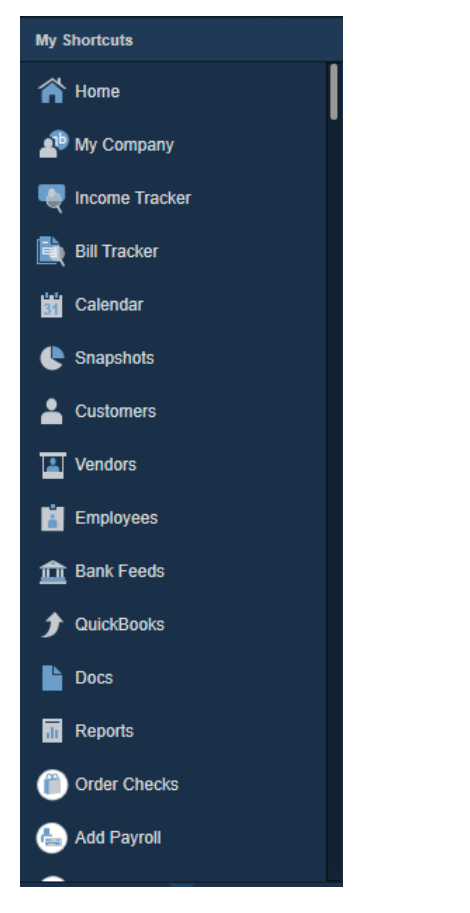

7. Search for South Shore Bank – Business DC

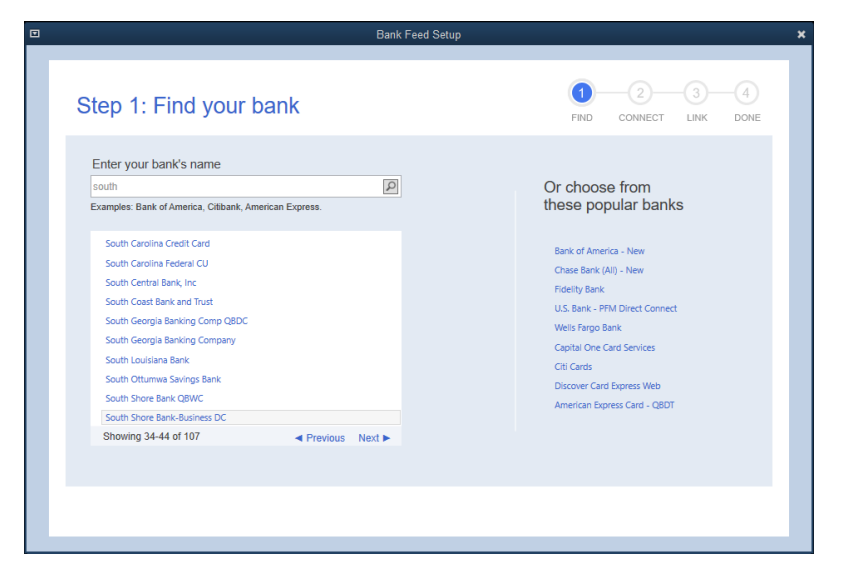

8. Follow next screens to enroll in Direct Connect

| Bank Feed Setup                                                                                                    |                        |
|----------------------------------------------------------------------------------------------------|------------------------|
| Enroll in Direct Connect<br>Your bank's Direct Connect service connects your bank accounts to QuickBooks                                                                                                    | FIND CONNECT LINK DONE |
| You're just a few steps away from getting your bank transactions<br>into QuickBooks.<br>But first, take a minute to make sure you're enrolled in South<br>Shore Bank-Business DC's Direct Connect service.*<br>Ready to enroll? Think you might have enrolled already?<br>Call South Shore Bank-Business DC al 781-682-3715, or visit their enrolment site.<br>Enrolled and ready to connect?<br>Cick continue to log in and connect to your accounts. | CuickBooks             |
| How does QuickBooks protect my financial information?                                                                                                    | Back Continue          |

9. Enter your South Shore Bank Username in the User ID field and enter the password you created in Step 3

| Bank Feed Setup                                                                                                    | × |
|----------------------------------------------------------------------------------------------------|---|
| Step 2: Connect South Shore Bank-Business                                                                                                    |   |
| User ID For your account Constraints for Social Social Soc |   |
| How does QuickBooks protect my financial information?                                                                                                    |   |

## Troubleshooting

If the above steps do not work, please try disconnecting your South Shore Bank accounts and re-linking them using steps 1 through 9.